# Paramount

برای ورود و ثبت نام در بروکر Fx-Paramount ابتدا از طریق لینک زیر، وارد سایت این بروکر شوید:

ورود به سایت بروکر اف ایکس پارامونت (کلیک نمایید)

در صورت باز نشدن لینک از VPN استفاده کنید

اطلاعات خواسته شده را با انگلیسی وارد کنید.

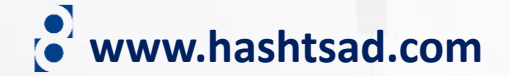

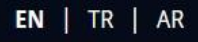

LOGIN

روی دکمه بالا کلیک کنید

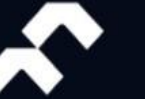

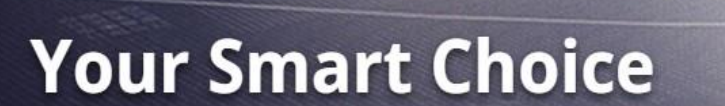

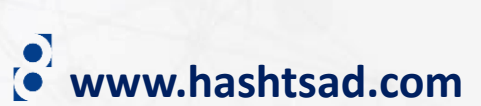

| این<br>ایید                                                      | - ابتدا با کلیک بر روی<br>کمه زبان را فارسی نم        | -1<br>Farsi V                                                                                               | www.hashtsad.com                                                                                                    |
|------------------------------------------------------------------|-------------------------------------------------------|----------------------------------------------------------------------------------------------------|----------------------------------------------------------------------------------------------------|
| بری ثبت نام کنید<br>ل حساب دارید؟ وارد شدن<br>شده را وارد نمایید | برای ایجاد حساب کار<br>آیا از قب<br>۲- اطلاعات خواسته | O English<br>O 中文<br>العربية<br>O Français                                                                  |                                                                                                    |
| ىم كوچى<br>كشور                                                  | ىم كانوادكى<br>شمار ە تلفن                            | <ul> <li>○ 日本語</li> <li>○ à ไทย</li> <li>○ Русский</li> <li>○ Болобо!</li> </ul>                            | العن از دیدن این پیام وارد ایمیل خود سوید. انبریک می گویم لطفا مطلع باشید که حساب کاربری جدید شما ایجاد شده است. لطفا ایمیل خود را برای لینک فعال سازی / اعتبار بررسی کنید و شروع کنید! با آرزوی موفقیت برای شما |
| United States<br>پست الکترونیک                                   | +(1)                                                  | <ul> <li>O Español</li> <li>O Polskie</li> <li>O 繁体中文</li> <li>O Tiếng Việt</li> <li>O Português</li> </ul> | User Email Validation                                                                                                    |
| کلمه عبور                                                        |                                                       | <ul> <li>Farsi</li> <li>Ø</li> </ul>                                                                        | Welcome to Paramount FZ LLE,<br>Thank you for signing up with us.                                                                                                    |
| رمز عبور را تایید کنید                                           | ئېت نام                                               | ۲                                                                                                    | You can access your account through the info provided below:<br>Website: https://my.fx-Paramount.com<br>Login: majidfcb11@gmail.com<br>Password:<br>Activate your User                                           |
|                                                                  | T<br>۳– کلیک کنید                                     |                                                                                                    | Thank you, مر ایمیلتان روی دکمه روبرو کلیک کنید مربر مربو کلیک کنید م                                                                                                    |

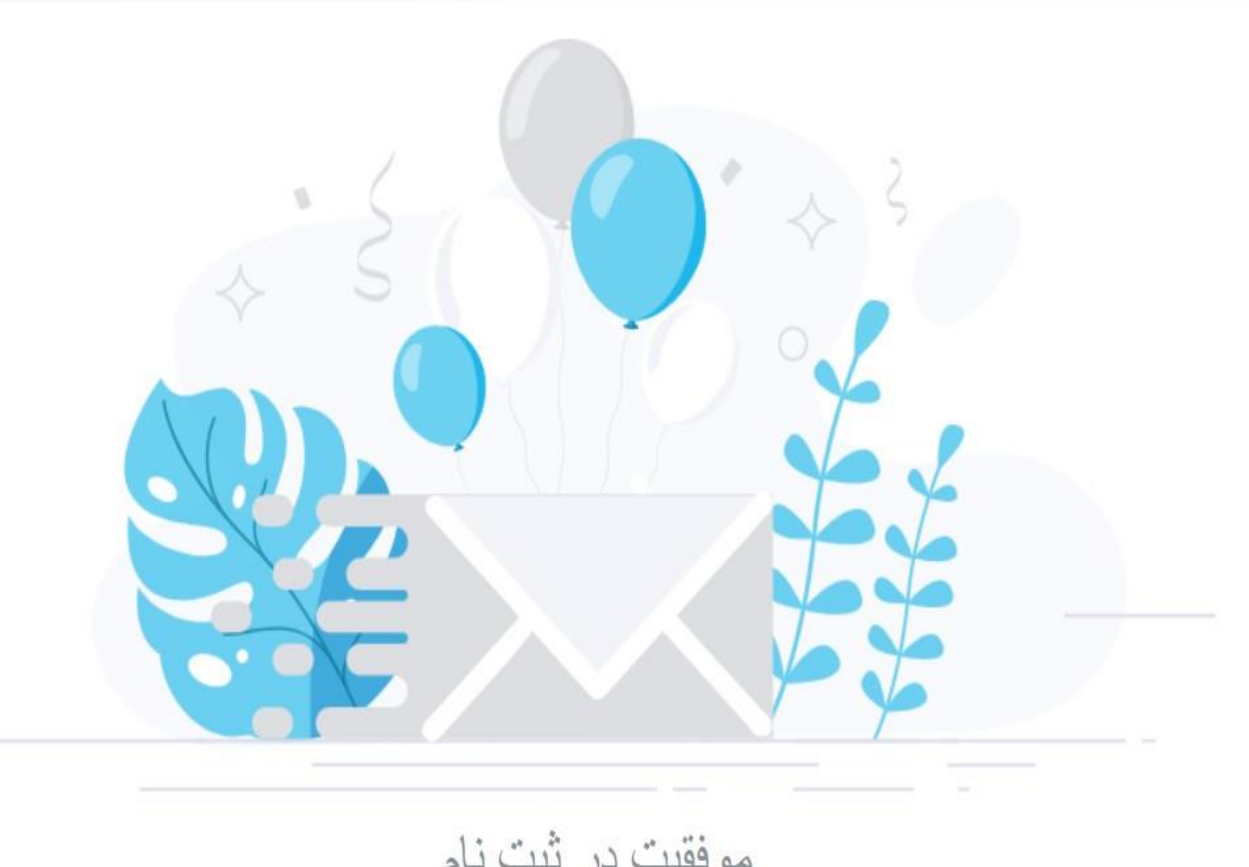

## وارد حساب كاربرى خود شويد

حساب کاربری ندارید؟ ثبت نام

يست الكتر ونيك

۲ – ایمیل و رمز عبور را وارد نمایید

majidfcb11@gmail.com

كلمه عبور

.....  $\odot$ 

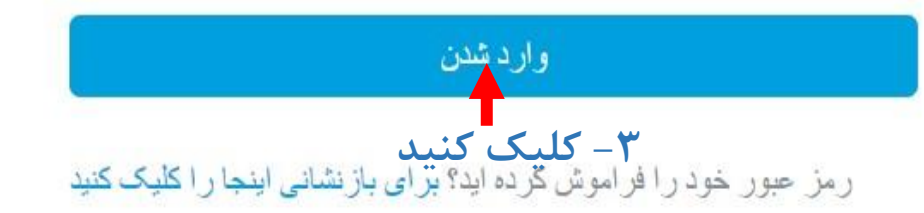

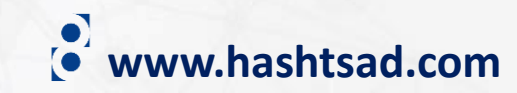

Farsi 🗸

موفقيت در ثبت نام

. بیوندی که باز کردید معتبر است، حساب مشتری فعال شده است majid habibi, سلام

وارد شدن ۱- کلیک کنید

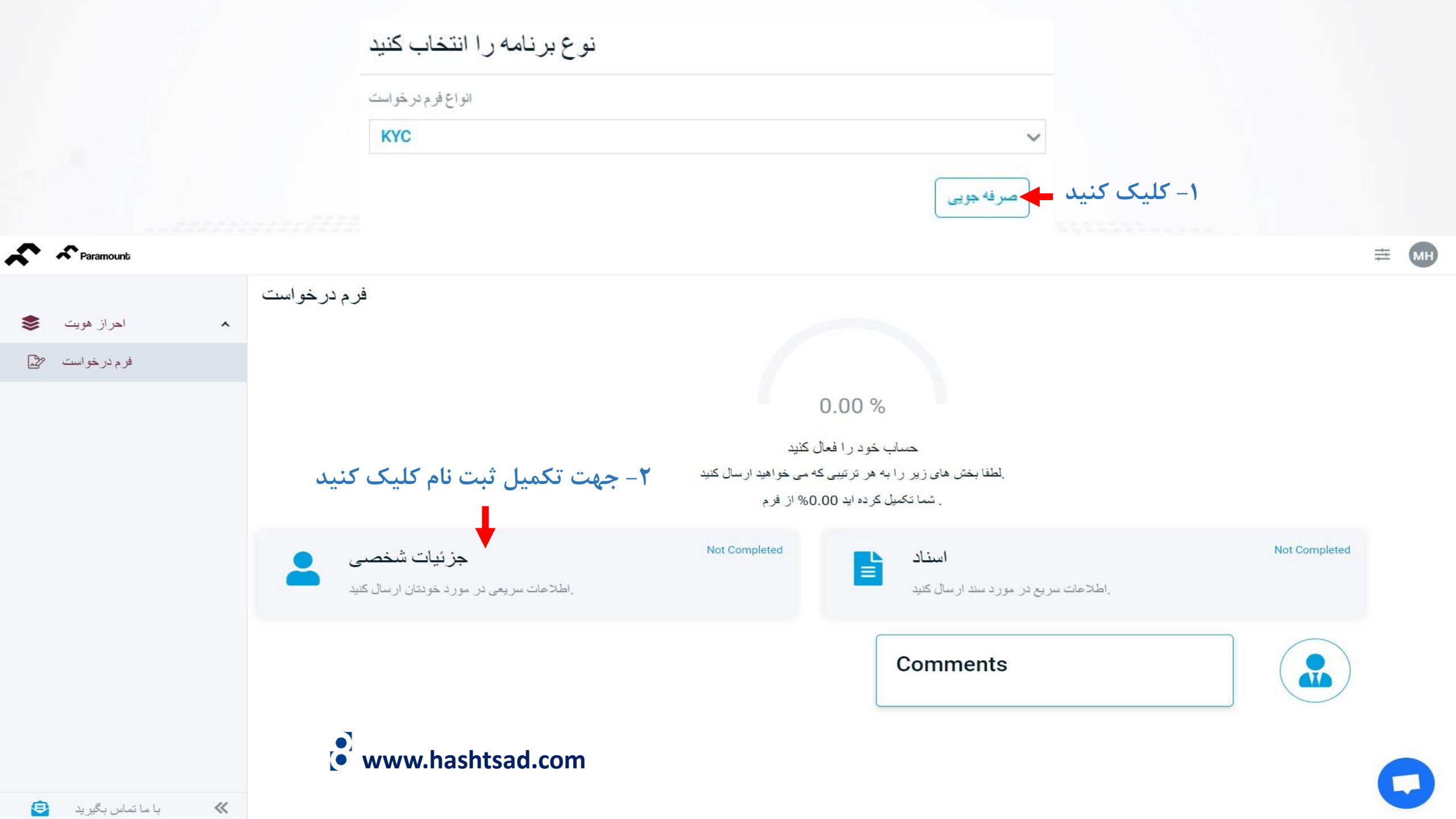

#### ۱- اطلاعات خواسته شده را وارد نمایید

| سلام                                                      |   | وضعيت تأهل                     |   |
|-----------------------------------------------------------|---|--------------------------------|---|
| انتخاب كنيد                                               | ~ | انتخاب كنيد                    | ~ |
| یک گزینه را انتخاب کنید                                   |   | پک گزینه را انتخاب کنید        |   |
| نام كوچك                                                  |   | نام خانو ادگی                  |   |
| نام کوچک                                                  |   | نام خانو انگی                  |   |
| لطفا فيلد مورد نيان را ير كنيد                            |   | لطفا قيلد مورد تياز را ير كنيد |   |
| نام میانی                                                 |   | مليت                           |   |
| نام میانی                                                 |   | انتخاب كنيد                    | ~ |
|                                                           |   | یک گزینه را انتخاب کنید        |   |
| کشور محل تولد                                             |   | محل تولد Place Of Birth        |   |
| انتخاب کنید                                               | ~ | انتخاب كنيد                    | ~ |
| یک گزینه را انتخاب کنید                                   |   | یک گزینه را انتخاب کنید        |   |
| تاريخ تولد                                                |   | شماره تلفن اصلى                |   |
| 11/19/2023                                                |   | شمار ٥ تلفن اصلى               |   |
| ۔<br>Years تاریخ لازم است و باید بزرگٹر یا مساوی بائند 18 |   | لطفا قيلد مورد تيان را ير كنيد |   |

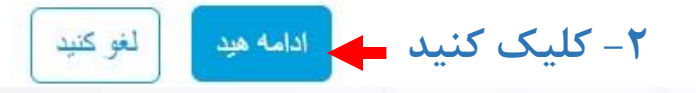

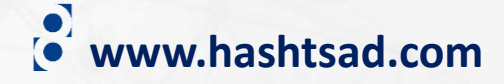

#### ~

#### أدرس مسكوني

#### ۱– اطلاعات آدرس را وارد نمایید

| آدرس خيابان 1                                                                   | شهر                                                                          |
|---------------------------------------------------------------------------------|------------------------------------------------------------------------------|
| آدرس خيابان 1                                                                   | شهر                                                                          |
| لطفا فیلد مورد نیاز را پر کتید                                                  | لطفا قيلد مورد نيان را ير كنيد                                               |
| ايالت / استان                                                                   | كد پستى                                                                      |
| ایالت / استان                                                                   | کد پستی                                                                      |
| لطفا قیلد مورد نیاز را پر کنید                                                  | لطفا فيلد مورد نياز را ير كنيد                                               |
| كشور محل اقامت                                                                  |                                                                              |
| انتخاب کنید                                                                     |                                                                              |
| یک گزینه را انتخاب کنید                                                         |                                                                              |
| ۲- کلیک کلیک المه مود<br>۲- به سوالات پاسخ دهید به سوالات پاسخ دهید             |                                                                              |
| آیا شما یک شهر وند ایالات متحده یا مقیم ایالات متحده بر ای اهداف مالیاتی هستید؟ | آیا شما، یکی از اعضای خانواده یا یکی از نزدیکان خود، فردی متعرض سیاسی هستید؟ |
| آره 🔘 No                                                                        | آره 🔘 No                                                                     |
| آيا تا بحال اعلام ور شكستگي كرده ايد؟<br>آره 🔘                                  |                                                                              |
| ۴ – کلیک کنید برسال لغو کنید                                                    | www.hashtsad.com                                                             |

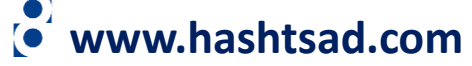

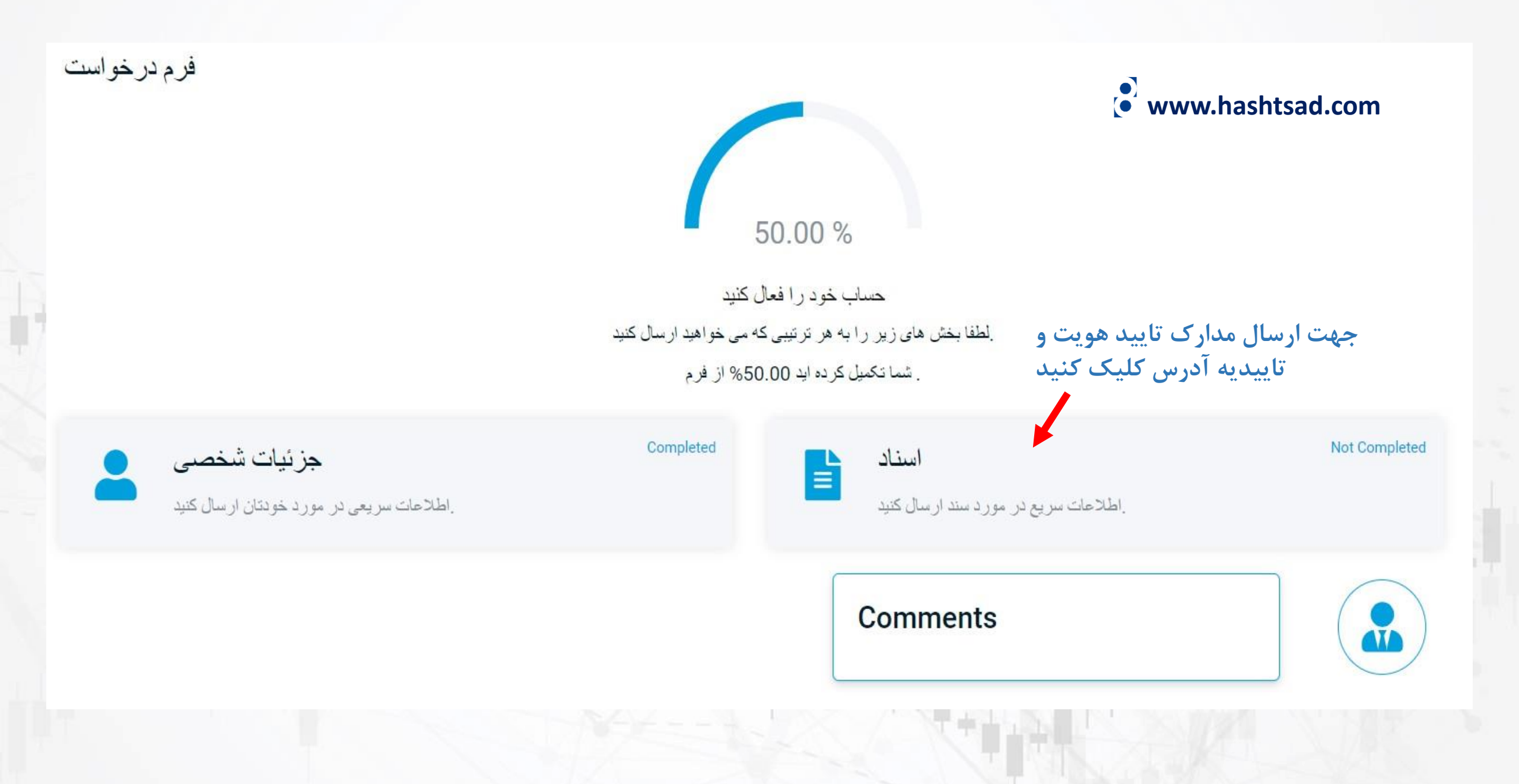

| نوع سند را برای آپلود انتخاب کن<br>۱- کلیک نمایید      | ۲- پاسپورت یا کارت ملی را انتخاب کنید                                        |
|--------------------------------------------------------|------------------------------------------------------------------------------|
| اولین مدرک شناسایی خود را آپلود کنید                   | شناسایی اولیه را انتخاب کنید                                                 |
| شما مي توانيد اطلاعات بيشتري را در صفحات زير پر كنيد   |                                                                              |
| (المتیاری) دومین مدرک شناسایی خود را آپلود کنید        | کذرنامه NationallDcard                                                       |
| . شما می توانید اطلاعات بیشتری را در صفحات زیر پر کنید | ۳– اطلاعات کارت شناسایی را وارد نمایید <sup>مشخصیات</sup> <sup>شناسایی</sup> |
| بارگذاری اسناد جزئیات بانک سید                         | کشور صادر کننده<br>انتخاب کنید<br>یک گذینه را انتخاب کنید                    |
|                                                        | شماره کارت ملی                                                               |
|                                                        | سمارة عارت ملى<br>لطفا فيلد مورد نياز را ير كنيد<br>تاريخ انقضا              |
|                                                        | 11/19/2023 تاريخ لازم است و بايد بيتقر از امروز باشد                         |
|                                                        | ۴- جهت آپلود قسمت روی کارت شناسایی کلیک کنید FrontID<br>* 🕾                  |
| • www.bashtsad.com                                     | Browse                                                                       |
|                                                        | ا – جهت اپلود قسمت پشت کارت شناسایی کلیک کنید <sup>BackID</sup><br>Browse    |
|                                                        |                                                                              |
|                                                        |                                                                              |

#### نوع سند را برای آپلود انتخاب کنید

اولین مدرک شناسایی خود را آپلود کنید . شما می توانید اطلاعات بیشتری را در صفحات زیر پر کنید

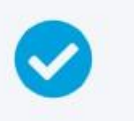

(اختیاری)

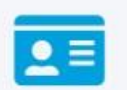

دومین مدرک شناسایی خود را آپلود کنید

..شما می توانید اطلاعات بیشتری را در صفحات زیر پر کنید

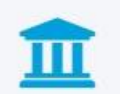

بارگذاری اسناد جزئیات بانک

..شما می توانید اطلاعات بیشتری را در صفحات زیر پر کنید

### $\checkmark$

#### ۱-کلیک کنید

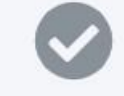

۳-کلیک کنید 🔶 ا<sup>رسال</sup>

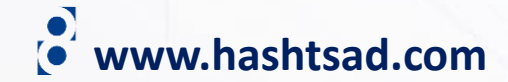

| اطلاعات دقيق بانكم             | ۲- اطلاعات را وارد نمایید |
|--------------------------------|---------------------------|
| نام دارنده کارت                |                           |
| نام دار نده کار ت              |                           |
| لطفا فیلد مورد نیاز را پر کنید |                           |
| شناسه دارنده کارت              |                           |
| شناسه دار نده کار ت            |                           |
| لطفا فلِد مورد نياز را پر کنيد |                           |
| نام بانک                       |                           |
| نام بانک                       |                           |
| لطفا فیلد مورد تیاز را پر کنید |                           |

| ٩مىتىد٩                                      | هستيد؟                  | false                              |  |
|----------------------------------------------|-------------------------|------------------------------------|--|
| false                                        | false                   |                                    |  |
|                                              |                         |                                    |  |
| استاد                                        |                         | www.hashtsad.com                   |  |
| اولین مدرک شناسایی ترجیحی خود را انتخاب کنید |                         |                                    |  |
| NationalIDcard                               |                         |                                    |  |
|                                              |                         |                                    |  |
|                                              |                         |                                    |  |
| رلین مدرک شناسایی ترجیحی خود را انتخاب کنید  |                         |                                    |  |
| کشور صادر کننده                              | شمار ہ کارت ملی         | تاريخ انقضا                        |  |
| Iran (Islamic Republic of)                   | 2420297148              | Mon Jan 01 2024                    |  |
|                                              |                         |                                    |  |
| FrontID                                      | BackID                  | یک مدرک شناسایی دوم را انتخاب کنید |  |
| IMG_20170526_184206.jpg                      | IMG_20170526_184243.jpg | 1 <u>1</u> 1                       |  |
|                                              |                         |                                    |  |
| 51. cái -1-711                               |                         |                                    |  |
| اطدعات دقيق بالكي                            |                         |                                    |  |
| نام دار نده کار ت                            | شناسه دارنده کارت       | نام بانک                           |  |
| مجيد حبيبى                                   | 2420297148              | بانک صادر ات ایر ان                |  |
|                                              |                         |                                    |  |
|                                              |                         |                                    |  |

اطلاعات خود را مشاهده کنید و در صورت صحت اطلاعات روی دکمه "بعد" کلیک کنید 🗧 🛶

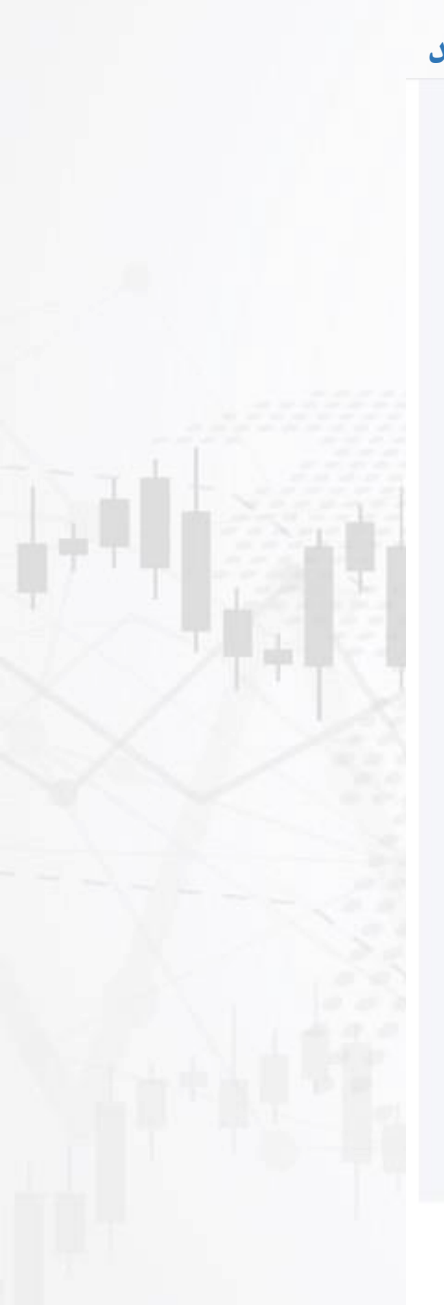

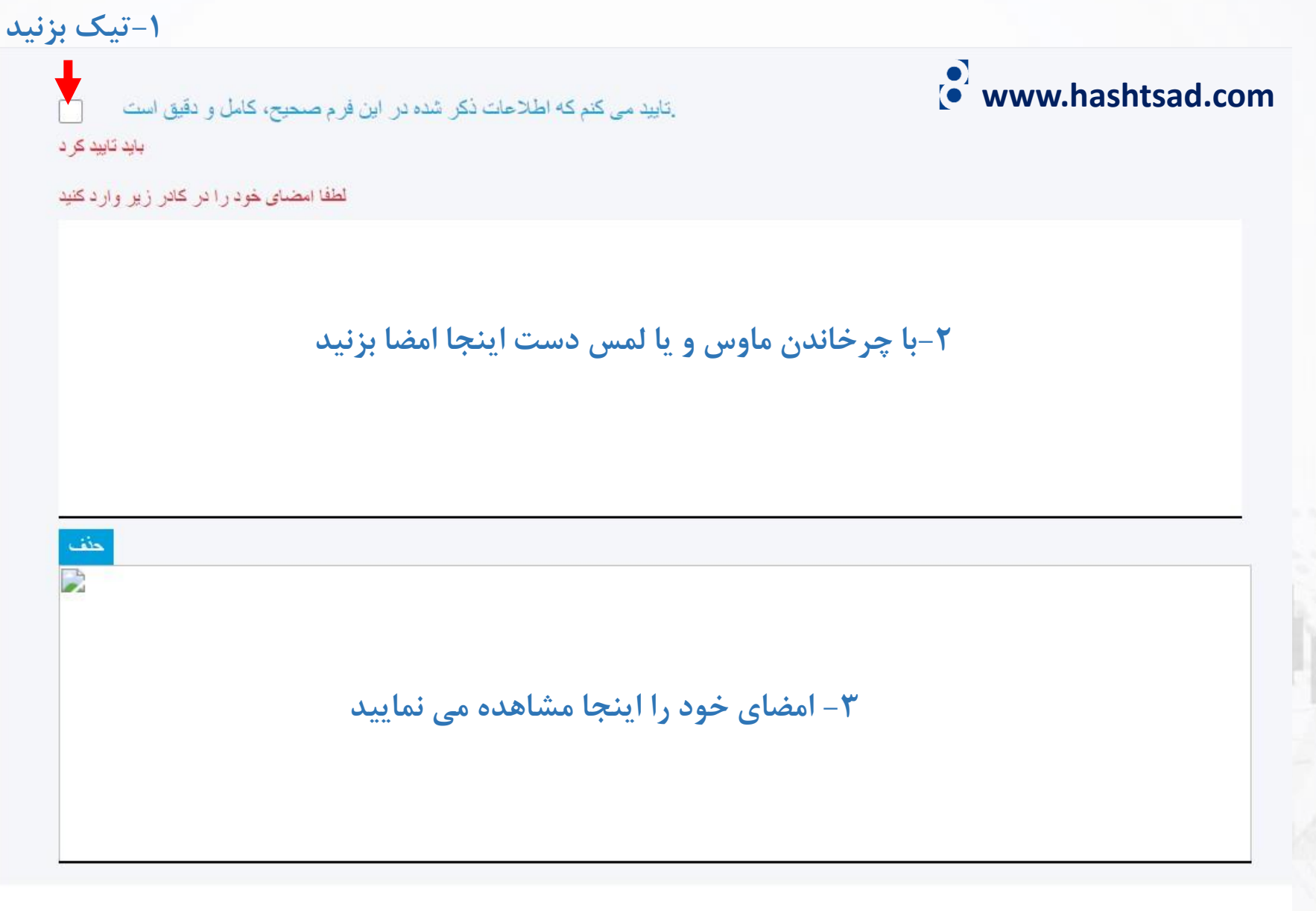

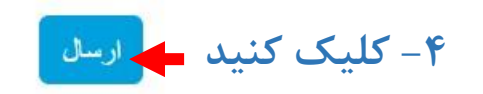

#### www.hashtsad.com

#### هشدار خطر

۱-تیک بزنید

در سایر محصولات اهرمی دارای سطح قابل توجهی از CFD هشدار ریسک: معاملات و معاملات ریسک است و برای همه مناسب نیست. بر اساس پاسخهایی که ارائه کر دهاید، معتقدیم تجارت در ممکن است برای شما مناسب نباشد. اگر مایلید بدون توجه به این موضوع به باز کردن cfds معامله ادامه دهید، مایلیم که ما را بخوانید و تأیید کنید

را درک می کنم، هشدار ریسک را تأیید CFD من خطرات معاملات می کنم و می خواهم ادامه دهم. ۳- بعد از دیدن این پیام منتظر بمانید تا
 اطلاعات شما توسط بروکر بررسی و تایید شود

X

حساب خود را فعال کنید درخواست شما است انتظار و منتظر تایید شما در حال حاضر مجاز به تغییر هیچ مقداری نیستید.

Kindly check your inbox for the confirmation email . Then login to access your client portal

تید ۲- کلیک کنید

X

انتظار

## برای کسب اطلاعات کامل راجع به بروکر Fx-Paramount بر روی لینک زیر کلیک کنید:

https://hashtsad.com/Fx-Paramount

با آرزوی موفقیت و سود آوری برای شما عزیزان

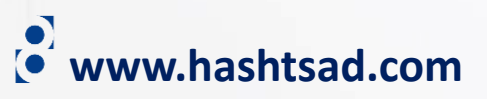